# How to Install your SYSPRO License Using License Manager (SYSPRO 8)

It is recommended that all users be out of the system before installing your license. This guide also includes instructions on updating the e.Net license. The instructions below are for SYSPRO 8.

# \*\*IMPORTANT – If your new license has a different SYSPRO user count (or user count for report designers etc.) you will need to update your license details with the new user information. Perform Step 1 below and then proceed to Page 9 of this document before continuing!!\*\*

You should have received an email from SYSPRO including your XML license file(s). You may have received two; one being your "core" license, and another being your "add-on" license. If you only received one, this is the only set of instructions you will need. If you received an add-on license, you will need to refer to our "How to install your SYSPRO Add-On License" guide.

 First, save your SYSPRO license file on the SYSPRO Application Server. SYSPRO recommends that the license be saved in your SYSPRO/Work folder, but it can be saved in another location if you prefer (we {Syllogist} typically save our licenses in a "Licenses" folder beneath the "SYSPRO" folder on the server). Your license file should look similar to the one below.

| File Home Share View                      | v                     |                     |              |                       |                                                        |                 | ~ ( |
|-------------------------------------------|-----------------------|---------------------|--------------|-----------------------|--------------------------------------------------------|-----------------|-----|
| n to Quick Copy Paste Solution Copy Paste | path<br>shortcut do * | Delete Rename       | New iten     | ss • Properties • His | en • F Select all<br>t Select no<br>tory Invert select | ne<br>ection    |     |
| Clipboard                                 | c                     | Organize            | New          | Open                  | Select                                                 |                 |     |
| – 🔿 👻 🕇 📙 > This PC >                     | OS (C:) > SYSPRO > L  | icenses             |              |                       | ~ Ū                                                    | Search Licenses | م   |
| 1 ma                                      | * Name                | ^                   |              | Date modified         | Туре                                                   | Size            |     |
|                                           |                       |                     |              |                       |                                                        |                 |     |
| a concernance of                          | Execo01 - S           | YLLOGIST GROUP, LLC | - V8 RTS.xml | 11/14/2019 9:37 AM    | XML File                                               | 26 KB           |     |
|                                           | -                     |                     |              |                       |                                                        |                 |     |
|                                           |                       |                     |              |                       |                                                        |                 |     |
|                                           |                       |                     |              |                       |                                                        |                 |     |
|                                           |                       |                     |              |                       |                                                        |                 |     |
|                                           |                       |                     |              |                       |                                                        |                 |     |
|                                           |                       |                     |              |                       |                                                        |                 |     |
|                                           |                       |                     |              |                       |                                                        |                 |     |
|                                           |                       |                     |              |                       |                                                        |                 |     |
|                                           |                       |                     |              |                       |                                                        |                 |     |
|                                           |                       |                     |              |                       |                                                        |                 |     |
| 1 items                                   |                       |                     |              |                       |                                                        |                 |     |

2. Next, logout of SYSPRO (if you're logged in) and go to the login screen. Enter your username and password and TAB down to the company field (the magnifying glass can only be clicked after you have entered your credentials and they have been validated, that is why tabbing down is the best option). Click on the magnifying glass next to the Company Field:

| SYSPRO                                | _       |           | ×      |
|---------------------------------------|---------|-----------|--------|
| SYSPR0-8                              |         | 3         | 8      |
| User name                             |         |           |        |
| ADMIN I                               |         |           | $\sim$ |
| ADMIN - SYSPRO Administrator          |         |           |        |
| Password                              |         |           |        |
|                                       |         |           |        |
| Company                               |         |           |        |
| EDU1                                  |         | $\sim$    | Q      |
| EDU1 - Demo For Syllogist Group, LLC  |         |           |        |
| Company password                      |         |           |        |
|                                       |         |           |        |
| Login                                 |         |           |        |
| Forgot password? View users           |         | Exit SYSP | RO     |
| Program protected as described in Hel | p About | SYSPRO    |        |

#### 3. Next, click on "License Manager"

|   | Companies |                               |    |               | × |
|---|-----------|-------------------------------|----|---------------|---|
| n | Select    | Add Change                    | Li | cense Manager |   |
|   | Company   | Name                          |    | Reference     |   |
|   | EDU1      | The OUTDOORS Company          |    |               |   |
|   | EDU2      | The OUTDOORS Company          |    |               |   |
|   | EDU3      | Demo For Syllogist Group, LLC |    |               |   |
| у |           |                               |    |               |   |
| - |           |                               |    |               |   |
|   |           |                               |    |               |   |
| A |           |                               |    |               |   |
| A |           |                               |    |               |   |

#### 4. Click on "Select New License"

| License Manager                          | License Manager X      |                             |             |  |  |  |  |  |
|------------------------------------------|------------------------|-----------------------------|-------------|--|--|--|--|--|
| Select New License                       | Apply to All Companies | Apply to Selected Companies |             |  |  |  |  |  |
| Parameter                                | Current value          | New value                   | Any changes |  |  |  |  |  |
| Customer name                            |                        | SYLLOGIST GROUP, LLC        |             |  |  |  |  |  |
| Customer id                              |                        |                             |             |  |  |  |  |  |
| License expiry date                      |                        |                             |             |  |  |  |  |  |
| License issue date                       |                        |                             |             |  |  |  |  |  |
| License type                             | Annual                 | Annual                      |             |  |  |  |  |  |
| License user type                        | Concurrent             | Concurrent                  |             |  |  |  |  |  |
| Number of Licensed users                 | 4                      | 4                           |             |  |  |  |  |  |
| Number of CMS only users                 | 4                      | 4                           |             |  |  |  |  |  |
| Number of Point of Sale users            | 2                      | 2                           |             |  |  |  |  |  |
| Number of ODBC seats                     | 1                      | 1                           |             |  |  |  |  |  |
| Number of U/SQL Manager seats            | 0                      | 0                           |             |  |  |  |  |  |
| Number of Dialog System seats            | 0                      | 0                           |             |  |  |  |  |  |
| Number of CALs                           | 0                      | 0                           |             |  |  |  |  |  |
| Number of Analytics Viewer seats         | 1                      | 1                           |             |  |  |  |  |  |
| Number of Report Designer seats          | 1                      | 1                           |             |  |  |  |  |  |
| Number of Licensed Companies (0=default) | 0                      | 0                           |             |  |  |  |  |  |
| Number of Espresso seats                 | 4                      | 4                           |             |  |  |  |  |  |
| Number of Espresso External seats        | 0                      | 0                           |             |  |  |  |  |  |
| Number of Licensed Workflows             | 0                      | 0                           |             |  |  |  |  |  |
| Espresso Linked users                    | No                     | No                          |             |  |  |  |  |  |
| Number of Portal seats                   | 0                      | 0                           |             |  |  |  |  |  |

#### 5. Click on the magnifying glass to browse to the license you just saved and click "Open" once selected:

| License Import Wizard |                                                                                                 | ×      |
|-----------------------|-------------------------------------------------------------------------------------------------|--------|
| SYSPRO® 8             | Please select the location of the license file to be imported. C:\\$Y\$PRO\ERP\Work\LICENSE.XML | Q.     |
|                       | < Back Next >                                                                                   | Cancel |

| 🗊 Open License Import File X |                                             |        |  |        |        |  |  |  |  |
|------------------------------|---------------------------------------------|--------|--|--------|--------|--|--|--|--|
| File                         |                                             |        |  |        |        |  |  |  |  |
| Look in:                     | Licenses                                    | $\sim$ |  | 2 D 2  |        |  |  |  |  |
|                              |                                             |        |  |        |        |  |  |  |  |
| EXEC001 -                    | SYLLOGIST GROUP, LLC - V8 RTS.xml           |        |  |        |        |  |  |  |  |
|                              |                                             |        |  |        |        |  |  |  |  |
|                              |                                             |        |  |        |        |  |  |  |  |
|                              |                                             |        |  |        |        |  |  |  |  |
|                              |                                             |        |  |        |        |  |  |  |  |
|                              |                                             |        |  |        |        |  |  |  |  |
|                              |                                             |        |  |        |        |  |  |  |  |
|                              |                                             |        |  |        |        |  |  |  |  |
| File name:                   | EXEC001 - SYLLOGIST GROUP, LLC - V8 RTS.xml |        |  | $\sim$ | Open   |  |  |  |  |
| Files of type:               | XML document files (*.xml)                  |        |  | $\sim$ | Cancel |  |  |  |  |
|                              |                                             |        |  |        |        |  |  |  |  |

6. Click "Next" until you get to the last screen, then click "Finish"

| License Import Wizard |                                                                | × |
|-----------------------|----------------------------------------------------------------|---|
| SYSPRO 8              | Please select the location of the license file to be imported. |   |
|                       | < Back Next > Cancel                                           |   |

| License Import Wizard |                                                                                                    |                                                                                                |             |        |        | × |
|-----------------------|----------------------------------------------------------------------------------------------------|------------------------------------------------------------------------------------------------|-------------|--------|--------|---|
|                       | You have selected to imp<br>following settings:                                                                                                    | ort the license for a c                                                                        | company wit | th the |        |   |
|                       | Company name:<br>Expiry year:<br>Expiry month:<br>Licensed users:<br>CMS Only users:<br>Point of Sale users:<br>ODBC seats:<br>U/SQL seats:<br>Dialog seats:<br>CAL seats:<br>Analytics Viewer:<br>Report Designer:<br>Companies: | {All companies]<br>2020<br>{default}<br>4<br>2<br>1<br>0<br>0<br>0<br>0<br>1<br>1<br>(default) | }           |        | ~      |   |
| All Rights Reserved.  | <                                                                                                    |                                                                                                |             |        | >      |   |
|                       |                                                                                                    |                                                                                                | < Back      | Finish | Cancel |   |

7. You may receive a message asking if you want to apply the license to all of your companies. Assuming you do, click "Yes":

| License N | Aanager                                                                                                    | $\times$ |
|-----------|----------------------------------------------------------------------------------------------------|----------|
| 1         | You have selected a new license.<br>Do you wish to immediately save the new license in the<br>system-wide database, update your IMPACT.INI and then<br>update all companies?<br>Click No to return to the License Manager. |          |
|           | Yes No                                                                                                    |          |

8. Finally, you should receive a message that says all of your companies have been updated with the latest license:

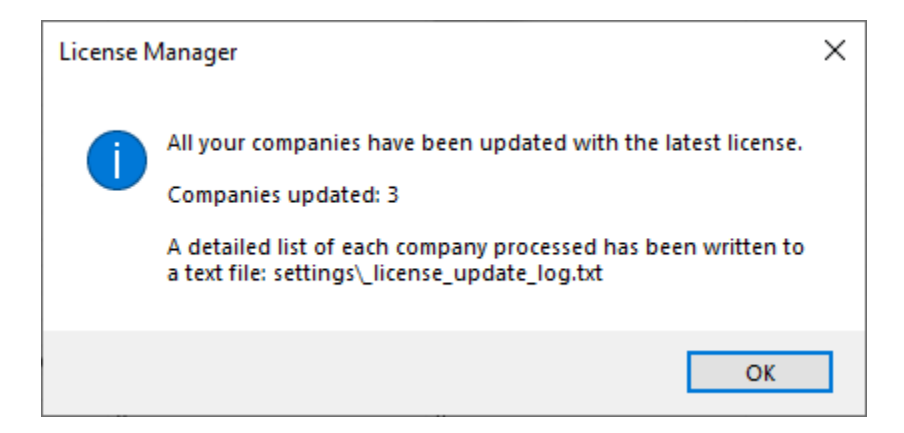

9. If you have e.Net, please verify all users are out of the system, then go to the Program List and open Administration > e.net Solutions > Admin e.net License Apportionment

| Progra     | Program List                      |  |  |  |  |  |  |  |
|------------|-----------------------------------|--|--|--|--|--|--|--|
| Progra     | am description                    |  |  |  |  |  |  |  |
| 4          | SYSPRO Reporting Services         |  |  |  |  |  |  |  |
| ⊳          | SYSPRO Espresso                   |  |  |  |  |  |  |  |
| ⊳          | Harmony                           |  |  |  |  |  |  |  |
| Þ          | SRS Documents                     |  |  |  |  |  |  |  |
| ⊳          | Business-to-Business Trading      |  |  |  |  |  |  |  |
| ⊳          | SYSPRO to SYSPRO Interface        |  |  |  |  |  |  |  |
| - <b>-</b> | Administration                    |  |  |  |  |  |  |  |
|            | _굲 About SYSPRO                   |  |  |  |  |  |  |  |
|            | 🔁 System Information              |  |  |  |  |  |  |  |
| ¢          | Application Builder               |  |  |  |  |  |  |  |
| ¢          | General Setup                     |  |  |  |  |  |  |  |
| ¢          | Amendment Journals                |  |  |  |  |  |  |  |
| ¢          | > 💼 At a Glance                   |  |  |  |  |  |  |  |
| ¢          | Archiving                         |  |  |  |  |  |  |  |
| ¢          | Electronic Signatures             |  |  |  |  |  |  |  |
| -          | e.net Solutions                   |  |  |  |  |  |  |  |
|            | e.net Browse Setup                |  |  |  |  |  |  |  |
|            | 🗟 e.net Menu Setup                |  |  |  |  |  |  |  |
|            | Admin e.net License Apportionment |  |  |  |  |  |  |  |
| ¢          | > Job Logging                     |  |  |  |  |  |  |  |
| ¢          | Language Translation              |  |  |  |  |  |  |  |
| ¢          | > 💼 Security                      |  |  |  |  |  |  |  |
| ¢          | > 💼 Setup                         |  |  |  |  |  |  |  |
| Þ          | Installation and Hotfixes         |  |  |  |  |  |  |  |
| Þ          | 🗧 Document Flow Manager           |  |  |  |  |  |  |  |
| Þ          | Utilities                         |  |  |  |  |  |  |  |
|            |                                   |  |  |  |  |  |  |  |

#### 10. Select "Import license":

| 1 | Apportion e.net Licenses - Business Objects           |                         |       |         |               |         |               |   |                 |               |          |         |
|---|-------------------------------------------------------|-------------------------|-------|---------|---------------|---------|---------------|---|-----------------|---------------|----------|---------|
| ŝ | 🔚 Save and exit Import license Show Custom Filter 🧳 🗸 |                         |       |         |               |         |               |   |                 | •             |          |         |
|   | File Options                                          |                         |       |         |               |         |               |   |                 |               |          |         |
|   | Operator 🔺                                            | Name                    | Users | ApQuery | ApTransaction | ArQuery | ArTransaction | ^ | License summary | /             |          | -       |
| V | ADMIN                                                 | SYSPRO<br>Administrator | 1     | 1       | 1             | 1       | 1             |   | Module          | Licensed Allo | ocatec ^ | Iter op |
|   | ALAN                                                  | Alan Brown              | 1     |         |               |         |               |   | ApQuery         | 5             | 2        | tions   |
|   | ALBE                                                  | Albert Rabisi           | 1     |         |               |         |               |   | ArOuerv         | 5             | 3        |         |
|   | ANDREW                                                | Andrew<br>Kenilworth    | 1     |         |               |         |               |   | ArTransaction   | 5             | 3        |         |
|   | ANT                                                   | Anthony Gardner         | 1     |         |               |         |               |   | AssetQuery      | 5             | 0        |         |

11. Click the magnifying glass to browse to the same XML license file that you imported above, click "Open"

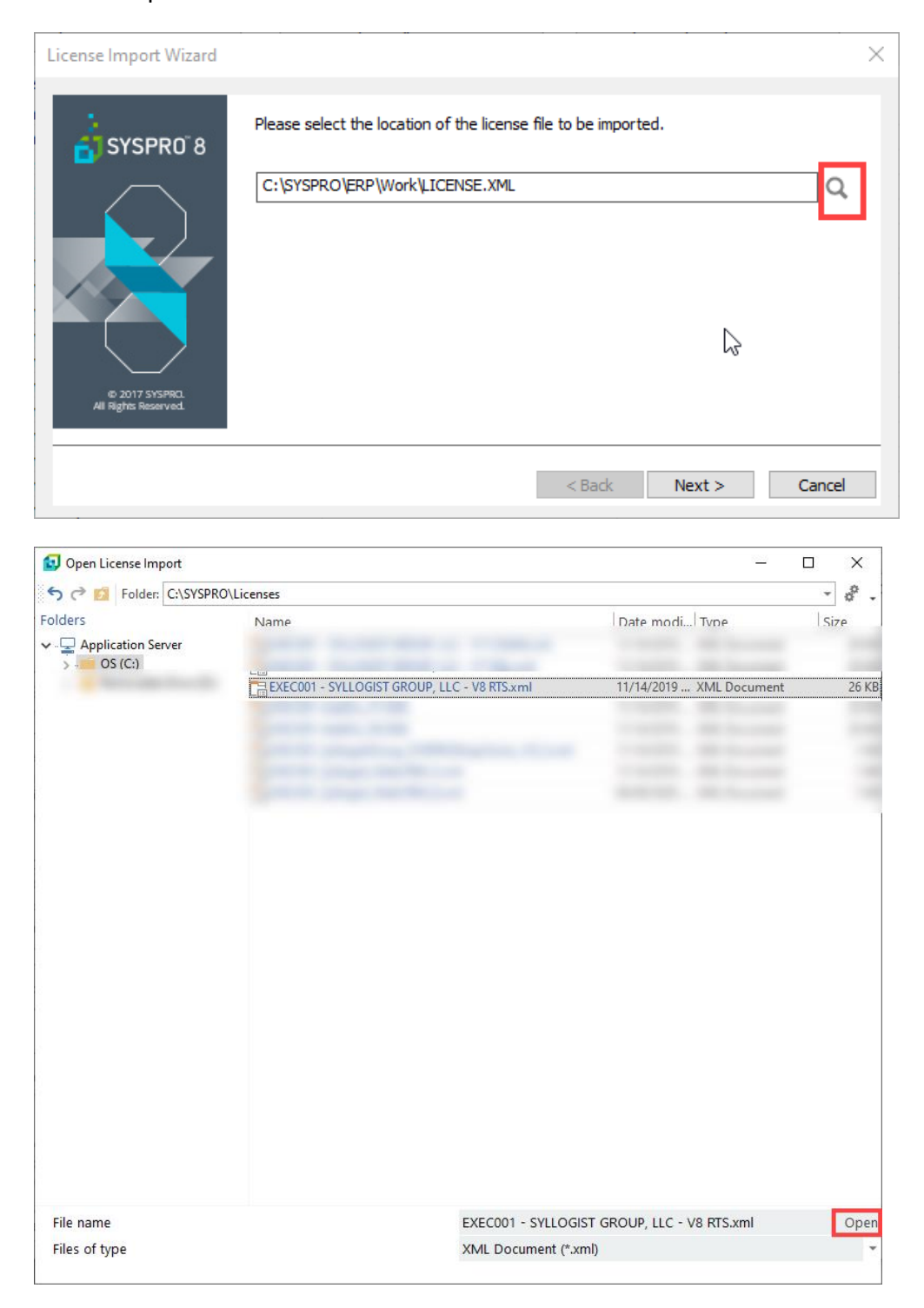

#### 12. Click "Next" and the "Finish"

| License Import Wizard |                                                                                                    | × |
|-----------------------|----------------------------------------------------------------------------------------------------|---|
| SYSPRO 8              | Please select the location of the license file to be imported.  "C:\SYSPRO\Licenses\EXECO01 - SYLLOGIST GROUP, LLC - V8 RTS.xml" |   |
|                       | < Back Next > Cancel                                                                                                    |   |

- 13. If you do not need to change your e.net apportionment, you can exit the screen.
- 14. Your e.net license is now updated. If you have an Add-On license, please refer to the Add-On license installation guide.

## How to update your License Details

If your new SYSPRO license has a different user count (either for SYSPRO itself, report designers, CMS users, Espresso etc.) than your existing license, your license details will need to be changed to accommodate those differences.

- A. Please perform Step 1 on this document (saving your license file(s)) before proceeding.
- B. Open your license file and then login to SYSPRO and go to Setup > Setup Options > System Setup > General and check the box for "Edit License Information".

| SYSPRO -         | - Demo For Syllogist Group, LLC                                        |                                                                                                    |                           |                                                                                      |                                                   |
|------------------|------------------------------------------------------------------------|----------------------------------------------------------------------------------------------------|---------------------------|--------------------------------------------------------------------------------------|---------------------------------------------------|
| <b>.</b> T       |                                                                        | Ourse Administration                                                                                                    |                           |                                                                                      |                                                   |
| Setup<br>Options | eneral Stationery Company<br>tup * Formats * Tables *<br>Setup Options | Query     Administration       Image: Swords     Operators       Image: Swords     Image: Solution of the state of the state | ures Re<br>Wi<br>rnals Re | quest Print Dialog V Document Preview<br>indows Printing<br>port Preview<br>Printing | ⇔ Print Setup     ∰ Page Setup     ⇔ Fax Settings |
| avigation        | 🛃 Setup Options: Demo For Syll                                         | llogist Group, LLC (EDU1)                                                                                                    |                           |                                                                                      | — 🗆 X                                             |
| £  <b>∢</b>   E  | Save 🔚 Save and Exit 🛛 Cancel 🕻                                        | Company: EDU1 - Demo For Syllogist Group                                                                                                    | , LLC 👻                   | Functions * Define * Information                                                     |                                                   |
| ara's Me         |                                                                        |                                                                                                    |                           | Qui                                                                                  | ick search 🕜 🤌 🝷                                  |
| ara'             | Categories                                                             |                                                                                                    | s                         | System Setup > General                                                               |                                                   |
| Te               |                                                                        |                                                                                                    | <u>_</u> 0                | Edit license information                                                             | □ ▲                                               |
|                  | D Configuration                                                        |                                                                                                    | \$? <b>▼</b>              | Number of licensed users                                                             | 4                                                 |
|                  | Preferences                                                            |                                                                                                    |                           | Number of incensed users                                                             | 7                                                 |
|                  | Financial Periods                                                      |                                                                                                    |                           | Number of CMS only users                                                             | 4                                                 |
|                  | ▷ Tax                                                                  |                                                                                                    |                           | Number of Point of Sales users                                                       | 2                                                 |
|                  | History                                                                |                                                                                                    |                           | Number of ODBC seats                                                                 | 1                                                 |
|                  | User-defined Fields                                                    |                                                                                                    |                           | Number of U/SQL Manager seats                                                        | 0                                                 |
|                  | ▷ Keys                                                                 |                                                                                                    |                           | Number of Dialog System seats                                                        | 0                                                 |
|                  | Company                                                                |                                                                                                    |                           | Number of Chie                                                                       |                                                   |
|                  | General Ledger Integration     System Setup                            |                                                                                                    |                           | Number of CALS                                                                       | 0                                                 |
| r                | General                                                                |                                                                                                    |                           | Number of Analytics Viewer seats                                                     | 1                                                 |
| ι.               | Login                                                                  |                                                                                                    |                           | Number of Report Designer seats                                                      | 1                                                 |
|                  | SQL                                                                    |                                                                                                    |                           | Number of Licensed Companies (0                                                      | ): O                                              |
|                  | Reporting                                                              |                                                                                                    |                           | Number of Espresso seats                                                             | 4                                                 |
|                  | E.Net Service Details                                                  |                                                                                                    |                           | Number of Espresso External seat                                                     | s 0                                               |
| E Kara's         | Connectivity                                                           |                                                                                                    |                           | Number of Espresso External Seat                                                     |                                                   |
| Calenc           | Rules Engine/Harmony                                                   |                                                                                                    |                           | Number of Licensed Workflows                                                         | 0                                                 |
|                  | Artificial Intelligence                                                |                                                                                                    |                           | Number of Portal seats                                                               | 0                                                 |
| Recer            | Password Demitton                                                      |                                                                                                    |                           | Econocco Linkod ucorc                                                                | ×                                                 |

C. Enter the new values from your license file for any user counts that have changed (Note the user listing on the license is in the same order as it is in the System Setup) and click "Save & Exit". The system will force you to log out, but you will not be able to log back in until the license is updated.

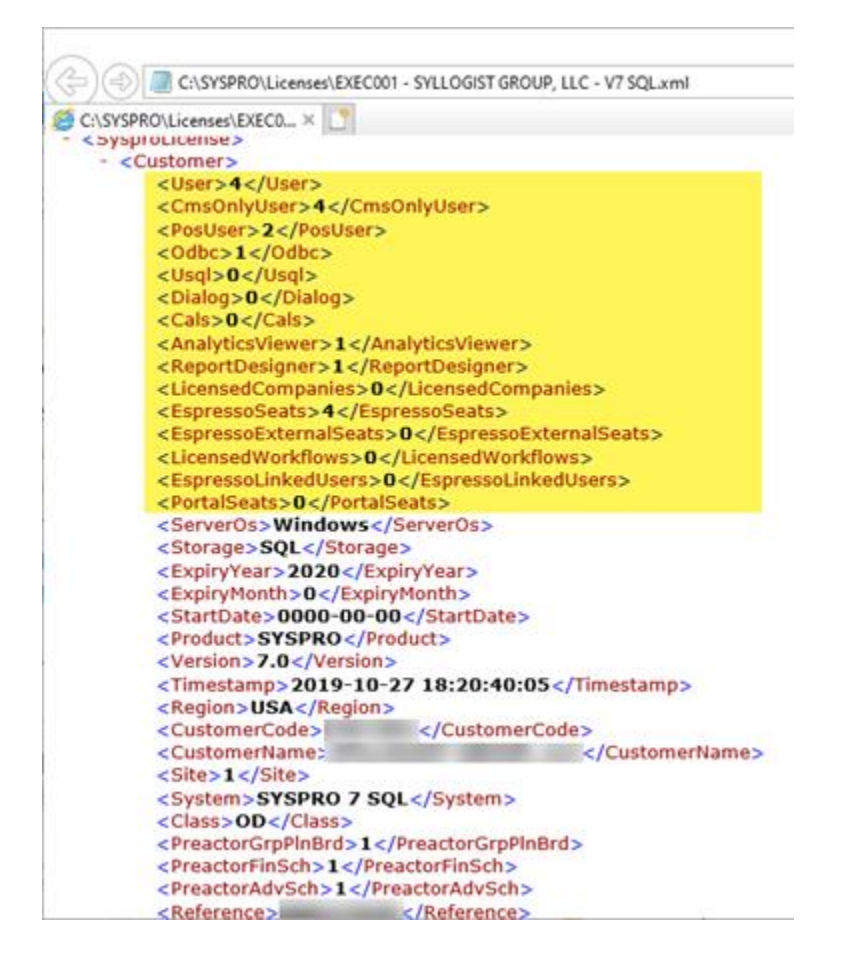

D. To continue updating the license, go back to step 2 on page 1 and follow the instructions from there.

If you find that your license has an issue and you need to re-apply your previous license, please proceed to the next page for information on how to change the user count(s) without logging into SYSPRO.

### How to update your License Details if you Can't Login to SYSPRO

This is sometimes needed if you have already performed the steps in SYSPRO to change the license details and you log out of SYSPRO to import the new license, but the license has an issue. It could be a bad license, the wrong version etc. and you need to re-apply your previous license temporarily.

- E. If you have made it to step D on the previous page and realize you're not able to install your new SYSPRO license for some reason (i.e. wrong version, the license has an issue and is giving an error etc.) and you need to re-install your previous license, you will need to edit the license details before you can import the license. Unfortunately, at this point, you're unable to get back into SYSPRO. Exit completely out of the SYSPRO screens (login, company setup etc.).
- F. On your SYSPRO Application Server, navigate to your ?:\SYSPRO\ERP\WORK folder (? = drive letter). Note that your path may be slightly different it could be something like ?:\SYSPRO61\WORK, ?:\SYSPRO60\WORK, ?:\SYSPRO7\WORK or ?:\SYSPRO8\WORK.
- G. Locate the IMPACT.ini file and <u>make a copy of it before making any changes</u>. Once you have a copy, open the IMPACT.ini file in Notepad and change the necessary entries for the user counts. Note that the entries are listed in the same order as the license file. In this example, I need to change my core SYSPRO user count back to 4 from 8:

| I     Image: Image: Imag | ß                      |                                                |                                                                                                    |                                      | -    | □ ×<br>^ ? |
|----------------------------------------------------------------------------------------------------|------------------------|------------------------------------------------|----------------------------------------------------------------------------------------------------|--------------------------------------|------|------------|
| Image: Pin to Quick access     Copy Paste     Image: Copy path       Pin to Quick access     Copy Paste     Paste shortcut                                                                                                    | Move Copy<br>to * to * | New item •<br>Easy access •<br>Prop.<br>folder | Copen → Sel<br>Copen → Sel<br>Cope | ect all<br>ect none<br>ert selection |      |            |
| Clipboard                                                                                                    | Organize               | New                                            | Open                                                                                                    | Select                               |      |            |
| $\leftarrow$ $\rightarrow$ $\checkmark$ $\uparrow$ $\square$ $\Rightarrow$ This PC $\Rightarrow$ OS (C:) $\Rightarrow$                                                                                                    | SYSPRO > ERP > WORK    |                                                | ~                                                                                                    | ・ ひ Search                           | WORK | Q          |
| Kara Timesheets                                                                                                    | Name                   | Date modified                                  | Туре                                                                                                    | Size                                 |      |            |
| Livestock                                                                                                    | IMPACT.INI             | 4/7/2020 3:16 PM                               | Configuration sett                                                                                                    | 2 KB                                 |      |            |
| otr 🔤                                                                                                    | IMPACT_Prior.INI       | 3/6/2020 4:25 PM                               | Configuration sett                                                                                                    | 2 KB                                 |      |            |
| OpeDrive - Syllogist Group                                                                                                    | IMPACT_reset.INI       | 2/10/2020 8:21 AM                              | Configuration sett                                                                                                    | 1 KB                                 |      |            |
|                                                                                                    | DropRebuildKey80.sql   | 11/26/2019 12:44 PM                            | Microsoft SQL Ser                                                                                                    | 714 KB                               |      |            |
| 🚡 Syllogist Group                                                                                                    | TABLE.SQL              | 11/26/2019 12:44 PM                            | Microsoft SQL Ser                                                                                                    | 3,755 KB                             |      |            |
| Michelle Dunn - Public                                                                                                    | srs_EDU1               | 4/7/2020 12:39 PM                              | File folder                                                                                                    |                                      |      |            |
| Phil Verduci - Support                                                                                                    | vbscripts              | 2/12/2020 12:04 PM                             | File folder                                                                                                    |                                      |      |            |
| This DC                                                                                                    | license.sav            | 11/26/2019 12:46 PM                            | File folder                                                                                                    |                                      |      |            |
|                                                                                                    | crm_EDU2               | 11/26/2019 12:31 PM                            | File folder                                                                                                    |                                      |      |            |
| 3D Objects                                                                                                    | Notes                  | 11/26/2019 12:31 PM                            | File folder                                                                                                    |                                      |      |            |
| Desktop                                                                                                    | crm_EDU1               | 11/26/2019 12:31 PM                            | Filefolder                                                                                                    |                                      |      |            |
| Documents                                                                                                    |                        |                                                |                                                                                                    |                                      |      |            |
| Downloads                                                                                                    |                        |                                                |                                                                                                    |                                      |      |            |
| Music                                                                                                    |                        |                                                |                                                                                                    |                                      |      |            |
| Pictures                                                                                                    |                        |                                                |                                                                                                    |                                      |      |            |
| 📑 Videos                                                                                                    |                        |                                                |                                                                                                    |                                      |      |            |
| 🖆 OS (C:) 🗸                                                                                                    |                        |                                                |                                                                                                    |                                      |      |            |
| 11 items                                                                                                    |                        |                                                |                                                                                                    |                                      |      |            |

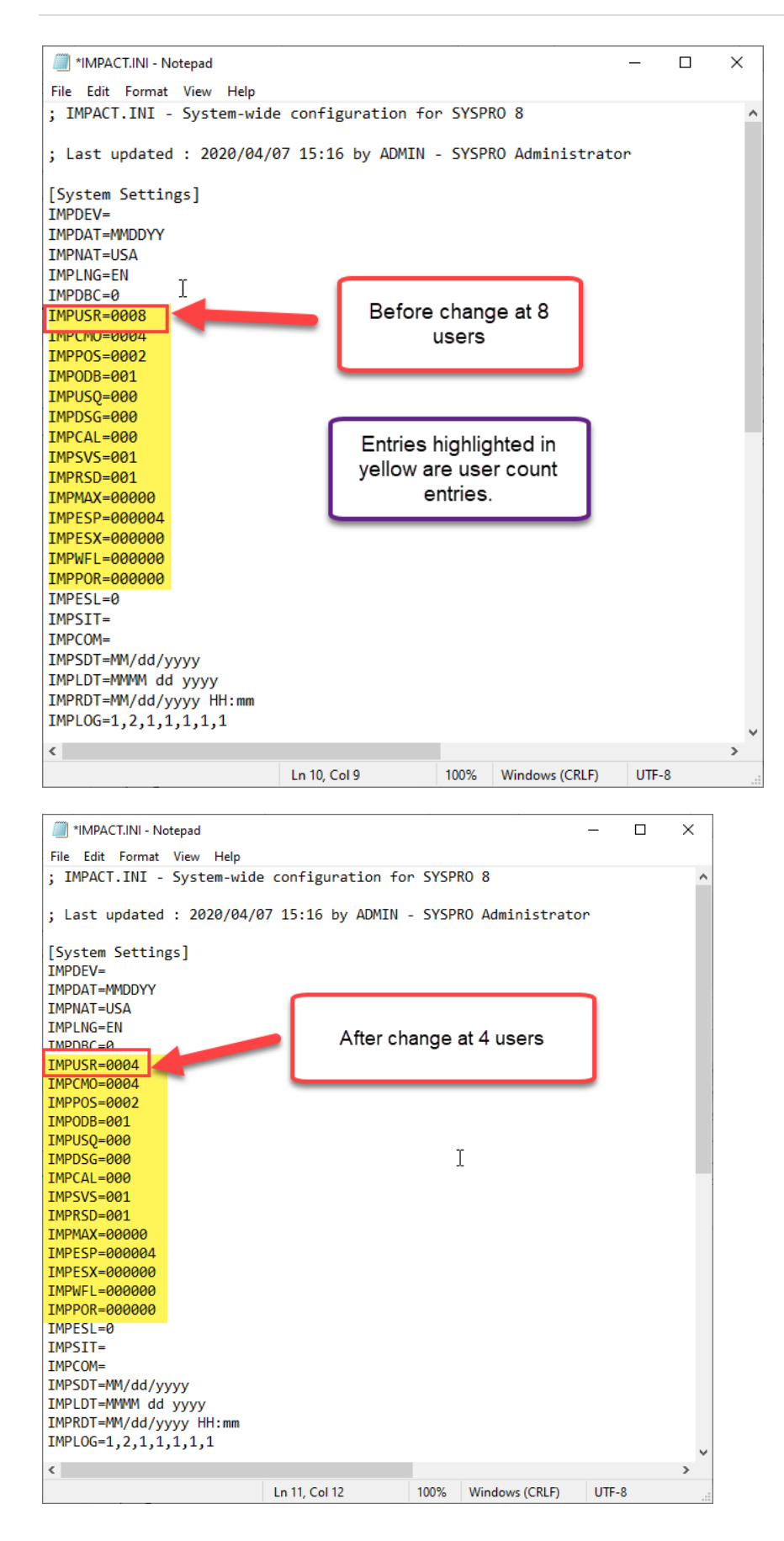

The Syllogist Group · 770-874-7802 · www.syllogistgroup.com

H. Next, save your changes and perform steps starting at number 2 above through 14.